## **AES and APAD Addendum for 5.5.1 Demo Program**

Version 5.5.1 of the demo program uses the Adagio AES as the control processor. In addition to the other touch panels, an APAD has been added. The folder S-1.3.8 contains logic to control the behavior of the knob in relation to the AudioReQuest.

As with adding additional panels to the system, adding additional APADs is very easy. To add additional APADs to the system:

In the Configure View, add the additional APAD devices to the Cresnet
Locate the original APAD symbol (ID 2E) in the Program View in Slot-10
Right click and hold on the Slot-01 Screen Feedback symbol. Drag this to the corresponding Screen Feedback symbol for the new APAD. Once dragged, select "Copy All Signals/Parameters). Repeat this step for "APAD Knob" symbol on Slot 3 of the APAD.

4) Click on the recently added APAD symbol and press F9. Replace APAD\_01 with APAD\_02.

5) Copy the S-1.3.8 folder and paste into the S-2.3 "Panel Logic" Folder. Click on the new folder, and press F9 to replace "APAD\_01" with "APAD\_02"

6) Copy the S-2.4.2.2.9 "{APAD\_01}" folder and paste into the S-2.4.2.2 "Panel Specific Logic for This Zone" folder. Click on the new folder and press F9 to replace "APAD\_01" with "APAD\_02"

Repeat these steps for any additional APADS, incrementing "APAD\_02" appropriately.